# ALOITUSPAKETTI

kirjaprojekteille myBoD:ssa

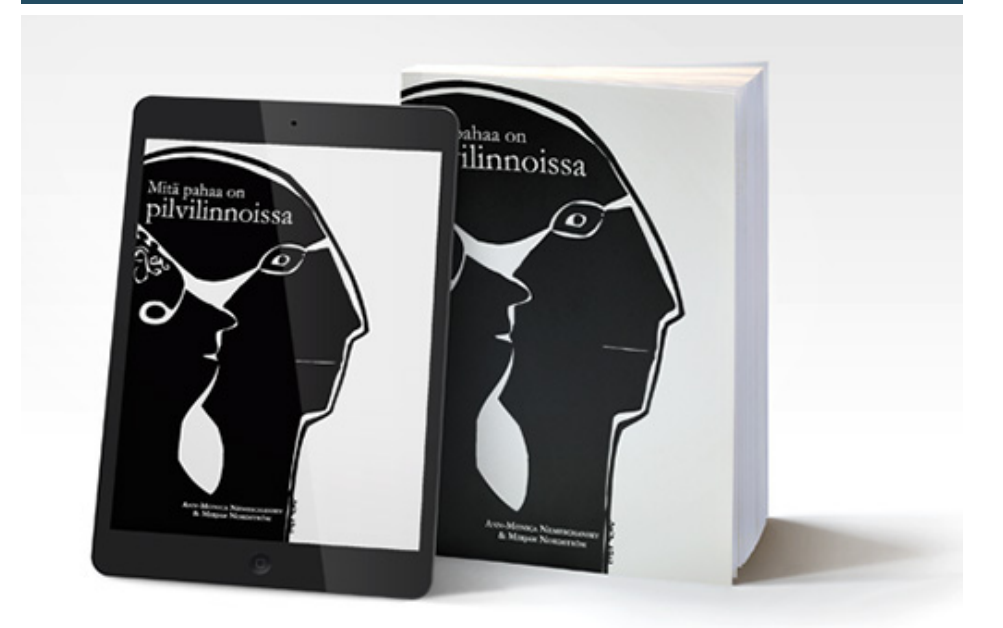

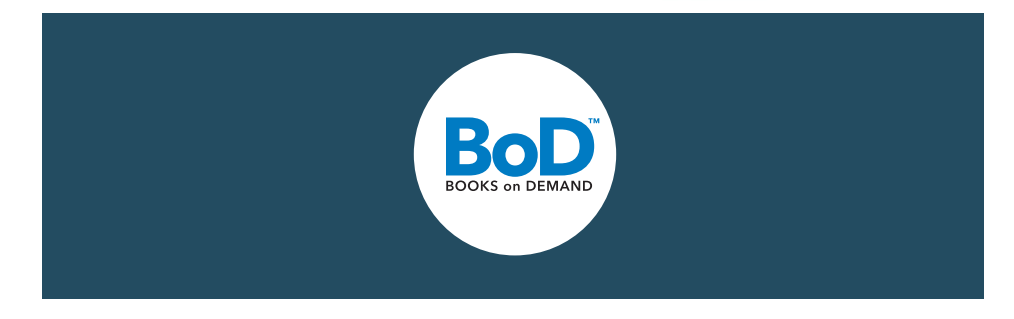

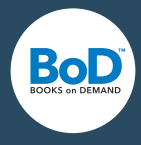

# Tervetuloa myBoD-tilin käyttäjäksi!

Rekisteröitymällä käyttäjäksi olet avannut itsellesi oven modernin omakustantamisen maailmaan. Jotta ensimmäinen kirjaprojektisi sujuisi mahdollisimman helposti ja onnistuneesti, olemme keränneet tärkeimmät tiedot ja ohjeet tähän oppaaseen. Opas on tietenkin tarkoitettu myös sinulle, joka olet jo julkaissut kirjan ja suunnittelet seuraavien teosten julkaisua.

## Sisältö

| myBoD-aloitussivu: kaikki tiedot yhdellä silmäyksellä        | s. 3 |
|--------------------------------------------------------------|------|
| Uuden <b>kirjaprojektin</b> aloitus                          | s. 4 |
| Palvelun valinta: painatus vai julkaisu?                     | s. 4 |
| Kirjasi: teoksen nimi, kirjailija, tuotanto ja hinnat        | s. 5 |
| Julkaisutiedot: ISBN, FSC y.m                                | s. 6 |
| Luettelointitiedot: mikä on myynnin kannalta tärkeää?        | s. 7 |
| Tiedostojen <b>lataus</b> : kirjan sisus, kansi, suojapaperi | s. 8 |
| Muistilista: ethän ole unohtanut mitään?                     | s. 9 |

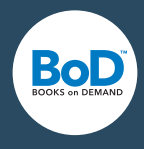

# myBoD-aloitussivu: kaikki tiedot yhdellä silmäyksellä

Aina kun kirjaudut sisään myBoD-tilillesi, näet ensimmäisenä **aloitussivun**. Täällä näet kaikki tärkeimmät tiedot kirjaprojekteistasi sekä henkilökohtaiset tietosi.

Aloitussivu on jaettu eri alueisiin, joissa hallitset kaikkia kirjaasi liittyviä asioita. Voit esimerkiksi muokata **asiakastietojasi**, tilata pieniä painoksia kirjastasi omaan käyttöön tai nähdä kirjasi **myyntiluvut**.

|                    | BoD                                                                                                    |                            | <b>\$</b> 09-2516 6349   |                    | Blogi Uutiskirje Ohjeita |         | Ариа |  |  |
|--------------------|----------------------------------------------------------------------------------------------------|----------------------------|--------------------------|--------------------|--------------------------|---------|------|--|--|
| <b>/u</b> sisältää | BOOKS on DEMAND                                                                                                    | KIRIAILLIAT                | KUSTANTAMOT              | BoDISTA            | VERKKOKALIPPA            | myB     |      |  |  |
| tiluvut,           |                                                                                                    | KINJAILIJAI                | ROSTANTAMOT              | DOD.SIA            | VERKKORAUTTA             | шур     |      |  |  |
| tilaukset,         |                                                                                                    |                            |                          |                    |                          |         |      |  |  |
| markki-            |                                                                                                    |                            |                          |                    |                          |         |      |  |  |
| t muokata          |                                                                                                    |                            |                          |                    |                          |         |      |  |  |
| tystä              |                                                                                                    |                            |                          |                    |                          |         |      |  |  |
| aan                | Tervetuloa myBe                                                                                                    | D-tilillesi                |                          |                    |                          |         |      |  |  |
| ymbolia 🕁          | MyBoD-tililläsi voit luoda uusia kirjapro                                                                                                    | jekteja sekä muokata alo   | tettuja tai valmiita pro | jekteja. Täällä nä | äet myös kirjasi myynti  | luvut,  |      |  |  |
| . Voit             | muokkaat asiakastietojasi sekä tilaat kir                                                                                                    | jastasi pieniä painoksia o | maan käyttöösi.          |                    |                          |         |      |  |  |
| i alueita          | UUTTA: BOD:N KIRJAILIJAPALVELUT<br>De De unio kirjailijapalvelut Oletko UUSI MYBOD-KÄYTTÄJÄ?                                                                                                    |                            |                          |                    |                          |         |      |  |  |
|                    | BOD:n uusia kirjailijapalveluita voit hyodyntaa niin ennen kirjasi julkaisua kuin julkaisun Aloituspaketista saat hyodyllisia vinkkeja jälkeenkin. Voit yhdistellä palveluitamme ja valita juuri sinulle ja kirjaprojektii valmistukseen ja näyttää sinulle myBoD-tilisi tärkeimmät toiminnot. Lataa PDF-tiedosto: |                            |                          |                    |                          |         |      |  |  |
|                    |                                                                                                    |                            |                          |                    |                          |         |      |  |  |
|                    | hyodyllinen "Julkaisukonsepti", jonka k<br>alaosasta) ja jonka kysymykset auttavat                                                                                                    | BoD-ALOITUSPAKET           | 0                        |                    |                          |         |      |  |  |
| reunassa.          | kırjallesi.                                                                                                    |                            |                          |                    |                          |         |      |  |  |
| Itäsi klik-        |                                                                                                    |                            |                          |                    |                          |         |      |  |  |
| näppäintä          | ALOITA UUSI KIRJAPROJEKTI                                                                                                    | z                          |                          |                    |                          |         |      |  |  |
|                    |                                                                                                    |                            |                          |                    |                          |         |      |  |  |
|                    | KIRJAPROJEKTIT                                                                                                    |                            |                          |                    |                          | 4       | ~    |  |  |
|                    |                                                                                                    |                            |                          |                    |                          |         |      |  |  |
|                    | KIRJATIEA05                                                                                                    |                            |                          |                    |                          | Ŧ       | •    |  |  |
|                    | ASIAKASTIEDOT                                                                                                    |                            |                          |                    |                          | <b></b> | ~    |  |  |
|                    | KIRJAMENESTYKSET                                                                                                    |                            |                          |                    |                          | 4       | ~    |  |  |
|                    |                                                                                                    |                            |                          |                    |                          | •       |      |  |  |
|                    | JULKAISUKONSEPTI                                                                                                    |                            |                          |                    |                          | 4       | ~    |  |  |
|                    |                                                                                                    |                            |                          |                    |                          |         |      |  |  |

## U

myBoD-aloitussiv viisi aluetta: myynt kirjaprojektit, kirjat asiakastiedot sekä nointipalvelut. Voit eri alueiden järjes oman mielen muk klikkaamalla risti-s oikeassa reunassa. avata ja sulkea eri toisistaan riippuma klikkaamalla nuolir alueiden oikeassa Kirjaudut ulos tilil kaamalla oranssia valikossa. 🝺

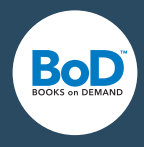

# Uuden kirjaprojektin aloitus

myBoD ohjaa sinua projektissasi enintään kuuden askeleen matkalla palvelupaketin valinnasta kirjan julkaisuun. Askeleiden määrä riippuu valitsemastasi palvelusta. Seuraavassa esittelemme sinulle palvelumme ja kirjan julkaisun askeleet.

| 1. TUOTEVALINTA | 2. KIRJA | 3. LUETTELOINTITIEDOT | 4. TIEDOSTOJEN LATAUS | 5. MAKSUTIEDOT | 6. TILAUSVAHVISTUS |  |
|-----------------|----------|-----------------------|-----------------------|----------------|--------------------|--|
|                 |          |                       |                       |                |                    |  |

Kirjan julkaisun kuusi askelta BoD Classic -palvelussa.

Aloitat uuden kirjaprojektin valitsemalla "uusi kirjaprojekti" aloitussivulla.

ALOITA UUSI KIRJAPROJEKTI 🛛 🗹

# 1. Palvelun valinta: painatus vai julkaisu?

Ensimmäiseksi sinun tulee valita kirjallesi sopiva palvelupaketti. Riippuen siitä, haluatko painattaa kirjaa omaan käyttöösi, julkaista sen kirjakauppamyyntiin vai tilata taitto- ja kustannustoimituspalveluita, valitset yhden palvelupaketeistamme: **BoD E-kirja, Fun, Classic** tai Comfort.

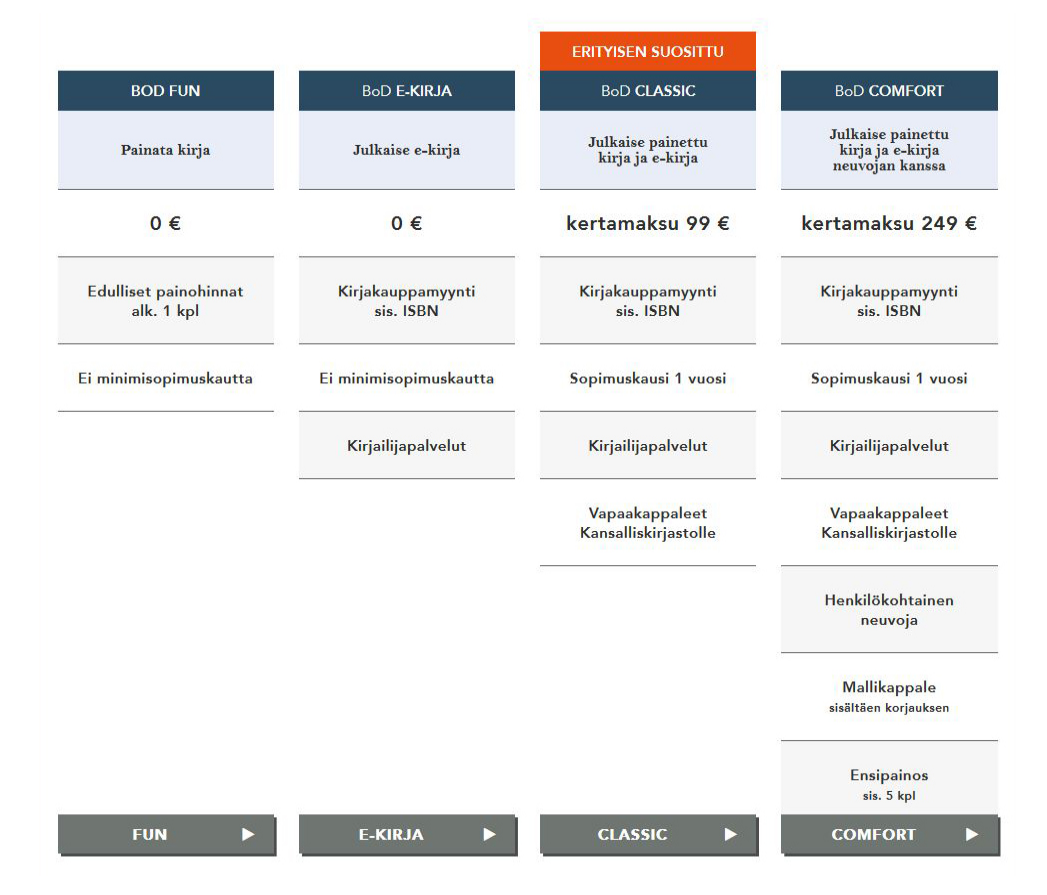

Vinkki ensikertalaiselle

BoD E-pokkarin avulla voit julkaista maksutta kädenkäänteessä maksimissaan 144 000 merkkiä käsittävän lyhyen e-kirjan, jonka hinnaksi voit halutessasi antaa 0 euroa pysyvästi. E-pokkari voi toimia varsinaisen e-kirjasi mainoksena esimerkiksi lukunäytteenä.

# U

Taulukko näyttää palveluiden väliset erot. BoD E-kirjan avulla julkaiset kirjasi ainoastaan sähköisessä muodossa. BoD Fun sopii sinulle, jos haluat painattaa kirjaa omaan käyttöösi. Jos haluat julkaista kirjasi kirjakauppamyyntiin, valitset joko BoD Classic tai Comfort -palvelupaketin. Kirjasi julkaistaan painettuna ja halutessa myös e-kirjana. BoD Comfort sisältää myös henkilökohtaisen neuvojan, ennen kirjan julkaisua painettavan mallikappaleen, johon voit yhden kerran korjauksia, sekä 5 kappaleen ensipainoksen kirjastasi.

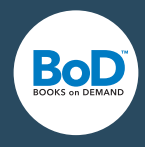

## 2. Kirjasi: teoksen nimi, kirjailija, tuotanto ja hinnat

Kun olet valinnut sopivan palvelupaketin, päätät kirjasi **perustiedot**: teoksen nimen, kirjailijan/julkaisijan nimen sekä painetun kirjasi tuotantotavan.

Erityisen tärkeää on kirjasi **kokonaissivumäärän** oikea lisäys, sillä sivumäärä vaikuttaa kannen mitoitukseen. Kokonaissivumäärä tarkoittaa kirjasi sisuksen kaikkia sivuja, ei vain numeroituja sivuja. Kannen sivuja ei lasketa mukaan, mutta tyhjät kyllä! Jos kirjasi sisältää **värisivuja**, tulee niiden lukumäärä ja sijoitus ilmoittaa erikseen. Tärkeä päätös on myös valitsetko **Standard- vai Premium-painon.** Standard-painatuksen ansiosta voit painattaa ja myydä kirjaasi edullisempaan hintaan. Ota kuitenkin huomioon, että rengaskirjan, vihkon sekä 120 g ja 200 g paperia sisältävän kirjan toteutus on mahdollista vain Premium-painolla.

Toteutustavan valinta vaikuttaa myöhemmin esimerkiksi **kannen mitoitukseen** ja **ohjemyyntihinnan** määrittämiseen.

| SIVOMAARA (4:LLA JAOLLINEN) | SIVUMÄÄRÄ (4:LLÄ JAOLLINEN) 60 |        | 0                | KIRJAN SISUKSEN VÄRILLISTEN SIVUJEN MÄÄRÄ                                                                                                    | 5                                              |    |
|-----------------------------|--------------------------------|--------|------------------|----------------------------------------------------------------------------------------------------|------------------------------------------------|----|
| VÄRISIVUJEN SIVUNUMEROT     | 10-11,20                       | ,23,26 | 0                | Lisää kirjasi sisustiedoston värisivujen sivunume<br>13-15,18,26                                                                                                    | rot, esim.:                                    |    |
| PREMIUM-PAINO               |                                |        |                  | Edellinen värisivuja sisältävä kirjasi painettiin<br>painolaadulla. Uuden Standard-painon avulla<br>kirjaasi edullisempaan hintaan.                                                                         | Premium-<br>voit myydä                         |    |
|                             |                                |        |                  | Valitsemallasi painolaadulla voi olla merkittävä<br>kirjallesi. Uuden Standard-painon ansiosta voit<br>myydä kirjaasi edullisempaan hintaan. Otathan<br>että rengaskirja, vihko ja kirjat, joissa käytetään | vaikutus<br>painattaa ja<br>huomioon,<br>200 g |    |
| 14.8 X 21 CM                | <b>J</b> 0                     | РЕНМЕЙ | ÄKANTINEN        | paperia voidaan painaa ainoastaan Premium-la                                                                                                    | adulla.                                        | 71 |
| 14,8 X 21 CM                | ~                              | PEHMEA | <u>ÄKANTINEN</u> | MATTA                                                                                                    |                                                | ~  |
|                             |                                |        |                  |                                                                                                    |                                                |    |

Kun olet aloittanut projektisi ja valinnut toteutustavan, saat kirjallesi BoD:lta **ISBNtunnuksen**. Sinun tulee lisätä ISBN-tunnus kirjasi **julkaisutietoihin** kirjan sisuksen sivulle 4. Voit ladata myBoD-tililtä viivakoodin, joka sisältää ISBN-tunnuksesi ja jonka lisäät kirjasi takakanteen. Jos valitset easyCover-kansityökalun, sijoitetaan viivakoodi takakanteen automaattisesti. Lisätietoa julkaisutiedoista löydät seuraavalta sivulta. Muistathan **tallentaa** kirjaprojektisi tässä vaiheessa, jotta ISBN-tunnuksesi ja viivakoodisi tallentuvat kirjaprojektillesi.

#### U

Esimerkki värisivujen lisäämisestä kirjasi tietoihin: oletetaan, että kirjasi sisuksen sivumäärä on tasan 100 ja värikuvia on neljällä sivulla. Aloita laskeminen kirjasi sisustiedoston ensimmäiseltä lehdeltä ja lisää värisivuksi se sivu, jolla värikuva sijaitsee. Laske sivut ensimmäisestä tiedoston lehdestä alkaen ja laske mukaan myös tyhjät sivut. Jos värisivut ovat esimerkiksi sivuilla 36,37,38 ja 71 lisäät ne seuraavalla tavalla: 36-38,71.

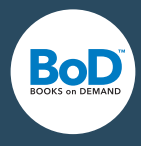

## Julkaisutiedot: ISBN, FSC y.m.

Jokaiseen julkaistavaan kirjaan täytyy lisätä julkaisutiedot, jotta sitä voidaan myydä kirjakaupassa. Saat tällä sivulla tietoa siitä, mitä julkaisutiedot sisältävät ja kuinka ne merkitään kirjan sisukseen.

Alla olevassa kuvassa näet kaikki julkaisutietojen osat, jotka ovat pakollisia: **FSC-logo**, **tekijänoikeusmerkintä**, tieto kirjan **julkaisijasta ja valmistajasta** sekä **ISBN-tunnus**.

**FSC-logoa** sinun ei tarvitse lisätä itse, vaan sinun tulee jättää sivun yläreunaan tyhjää tilaa. Logo painetaan sivulle automaattisesti. **Tekijänoikeusmerkintään** lisäät oikeuksien haltijan nimen (esim. sinä itse). **Julkaisijan tietoihin** merkitset *Julkaisija: BoD - Books on Demand, Helsinki, Suomi* ja **valmistajaksi** *"BoD - Books on Demand, Norderstedt, Saksa".* ISBN-tunnuksesi saat BoD:lta kirjaprojektin alussa, jolloin voit lisätä sen julkaisutietoihin alla olevan esimerkin tavoin.

Voit lisätä julkaisutietoihin vapaaehtoisesti myös tietoja kirjan toteutuksesta, esimerkiksi kansikuvan alkuperän jne.

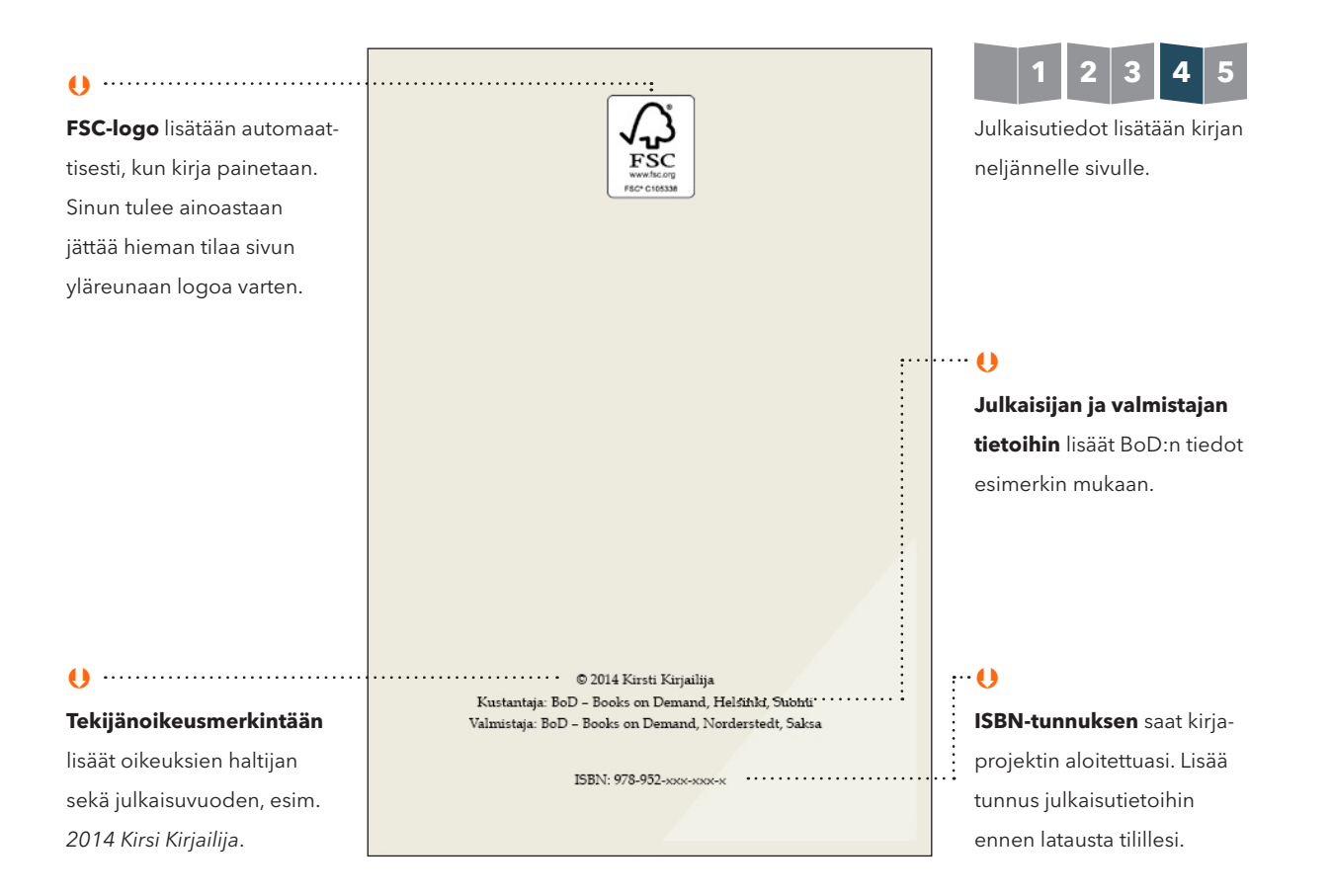

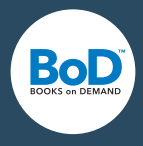

## 3. Luettelointitiedot: mikä on myynnin kannalta tärkeää?

Kun olet lisännyt kirjasi perustiedot ja toteutustavan, pyydetään sinua lisäämään kirjasi **luettelointitiedot**. Näitä tietoja tarvitaan vain, jos julkaiset kirjasi kirjakauppamyyntiin. Lisää sekä kirjailijan että kirjan esittelyt (väh. 50 merkkiä), jotta kirjasi voidaan luetteloida. Tiedot näkyvät verkkokirjakaupoissa kirjasi yhteydessä.

| <b>Kirjan esittely.</b><br>Lisää lyhyt yhteenveto kirjasi sisällöstä<br>0 Merkkimäärä (vähintään 50 merkkiä, enintään 2.500 merkkiä) |  |
|----------------------------------------------------------------------------------------------------|--|
|                                                                                                    |  |

Valitse kirjallesi sopiva tuoteluokka, jotta kirjasi voidaan luokitella oikein kirjakauppojen tuotetietokannoissa. Tämä helpottaa kirjasi löydettävyyttä kirjakaupassa. Sinun kannattaa ehdottomasti myös käyttää mahdollisuus lisätä **hakusanoja**, sillä ne parantavat nimekkeesi löydettävyyttä ja näkyvyyttä kirjakaupoissa.

| Hakusanojen lisääminen on vapaaehtoista, mutta ehdottomasti<br>suositeltavaa. Voit lisätä enintään viisi hakusanaa tärkeysjärjestyksessä.           | HAKUSANA 1 |  |
|----------------------------------------------------------------------------------------------------|------------|--|
| Lisää hakusanat aloittaen tärkeimmästä ja tarkista, ettei niissä ole<br>kirjoitusvirheitä                                                           |            |  |
| kun lisäät kirjasi tietoihin aiheeseen sopivia hakusanoja, on lukijoiden<br>entistä helpompaa löytää kirjasi esimerkiksi verkkokaupasta. Valitse    | HAKUSANA 2 |  |
| myös hakusanoja, jotka liittyvät merkittävästi kirjasi sisältöön, mutta<br>eivät tule esille kirjan nimessä tai alanimessä.                         |            |  |
| Esimerkki:                                                                                                    | HAKUSANA 3 |  |
| Olet kirjoittanut dekkarin ja haluat lisätä sen yhteyteen termejä, joita ei<br>ole sisällytetty kirjan nimeen eikä alanimeen. Käytä yleisiä termejä |            |  |
| kuten <i>jannitys, murhamysteeri</i> ja <i>kauhu</i> seka tarkempia termeja kuten<br>suomalainen jännitys tai nuorisodekkari. Jos olet kirjoittanut | HAKUSANA 4 |  |
| dekkarisarjan, voit myös esimerkiksi käyttää hakusanoissa päähenkilön<br>nimeä, joka on tullut tunnetuksi edellisistä kirjoista, tai vaikka         | ·          |  |
| paikkakunnan nimea.                                                                                                    | HAKUSANA 5 |  |

Lisäksi voit tässä vaiheessa julkaisua valita, haluatko mahdollistaa kirjasi **kansainvälisen myynnin,** mahdollisen **e-kirjan lainauksen** sekä **esikatselun (lukunäyte)** siihen erikoistuneissa palveluissa (esim. Google Books). Esikatseluun käytettyihin sivuihin ei voi vaikuttaa, vaan palveluntarjoaja käyttää tähän sattumanvaraisesti 10 % kokonaissivumäärästä.

Vinkki ensikertalaisille:

Kirjan esittelytietoja käytetään automaattisesti myös takakannen tekstinä, jos valitset seuraavassa askeleessa kannen toteutukseen **easyCover-kansityökalun**.

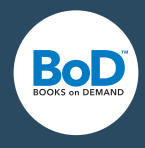

## U

#### Mikä on leikkuuvara?

5mm levyinen leikkuuvara on lisättävä kirjatiedoston reunoihin, jos kannessa tai kirjan sisuksessa on reunaan asti ulottuvia kuvia. Näin vältytään epätarkkuuksilta painetussa kirjassa. Muista, että leikkuuvara leikataan painon jälkeen pois – älä siis lisää leikkuuvaraan tärkeitä elementtejä.

## 4. Tiedostojen lataus: kirjan sisus, kansi, suojapaperi

Nyt kun olet valinnut kirjasi tuotantotavan, hinnan ja lisännyt luettelointitiedot, voit aloittaa kirjatiedostojen lataamisen tilillesi. Jokaiseen kirjaprojektiin liitetään sisus- ja kansitiedosto, mahdollisesti myös suojapaperitiedosto jos tämä on valittu. Kirjan eri tiedostoille on varattu omat latausruudut, joissa näet eri vaihtoehdot tiedostojen lähettämiseen.

#### 4.1. Sisustiedoston lataus

Ensimmäisenä sinun tulee miettiä, sisältääkö PDF-tiedostosi leikkuuvaran. Leikkuuvara tulee lisätä, jos kirja sisältää reunaan asti ulottuvia kuvia. Leikkuuvara vaikuttaa tietenkin myös kirjatiedoston kokoon ja näin ollen myös onnistuneeseen lataukseen.

Jos sinulla ei vielä ole valmista PDF-tiedostoa käsikirjoituksestasi, voit valmistaa sen helposti easyPrint-tulostinajurin avulla. Lataa ohjelma tietokoneellesi nyt, jotta voit aloittaa tiedostojen latauksen. easyPrint muuttaa tekstitiedostosi PDF-muotoon ja siirtää tiedoston suoraan myBoD-tilillesi

| KIRJAN SISUS (max. 500 MT)      |                                                                                                    |
|---------------------------------|----------------------------------------------------------------------------------------------------|
| KIRJAN SISUS ILMAN LEIKKUUVARAA | Ole hyvä ja luo tiedosto seuraavassa koossa:                                                                                                    |
|                                 | 13.5 cm x 21.5 cm (leveys x korkeus)                                                                                                    |
|                                 | Voit joko lähettää painovalmiin PDF-tiedoston tai käyttää easyPrint-<br>ohjelmaamme, joka tekee PDF-tiedoston muulla ohjelmalla tehdystä<br>tiedostosta (esim. Wordista). |
| PDF-LÄHETYS 🛓                   | LATAA EASYPRINT 🛓                                                                                                    |

#### 4.2. Kannen lataus

Kirjasi kannen mitoitus riippuu täysin kirjan sisuksen tuotannosta: sivumäärästä, paperilaadusta ja kirjan koosta. Kansi koostuu etukannesta, kirjan selästä ja takakannesta. Jos valmistat kannen itse ja lataat sen tilillesi PDF-tiedostona, voit laskea kannen jokaisen osan mitat **kansilaskurillamme** (www.bod.fi/apua/kansilaskuri). Vaihtoehtoisesti voit käyttää **easyCover-kansityökalua**, jonka avulla valmistat kirjallesi sopivan kannen käyttäen valmiita kansipohjia.

| irjasi tarvitsee kannen. Ole hyvä ja lähetä täällä painovalmis      | Ole hyvä ja käytä seuraavia mittoja kansitiedostollesi:          |
|---------------------------------------------------------------------|------------------------------------------------------------------|
| DF-tiedosto tai käyttää easyCover-ohjelmaamme. Oikealla näet oikeat |                                                                  |
| mitoitukset kansitiedostollesi.                                     | Koko leikkuuvaran kanssa: 28.91 cm x 22.50 cm                    |
|                                                                     | Laske <u>täällä</u> kirjasi kannen mitat.                        |
|                                                                     | Voit lähettää painovalmiin PDF-tiedoston tai käyttää easyCover-  |
|                                                                     | ohjelmaamme, jolla luot kirjallesi oikeankokoisen kansitiedoston |
|                                                                     | helposti netissä.                                                |
|                                                                     |                                                                  |

#### Vinkki ensikertalaisille:

Tärkeää: tarkista kirjatiedostojen latauksen jälkeen niiden esikatselutiedostot virheiden varalta. Jos tiedostot ovat kunnossa, voit hyväksyä tiedostot klikkaamalla hyväksymispainiketta.

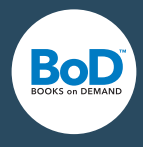

# Muistilista: ethän ole unohtanut mitään?

Tämän listan auttaa sinua kirjaprojektisi suunnittelussa ja valmistelussa. Voit tehdä alla olevien kohtien avulla suunnitelman jo nyt, niin projektisi valmistus ja kirjasi julkaisu myöhemmin sujuu nopeasti ja helposti. **Sinulla on myös mahdollisuus käyttää apunasi useita työkalujamme ja useimmat asetukset on mahdollista vaihtaa vielä ennen kirjan lopullista julkaisua.** 

| Teoksen<br>nimi         | Teoksen nimi lisätään heti kirjaprojektin alussa. Tämä on myös tärkeä tieto kirjan kannen<br>valmistuksen kannalta.                                                                                                    |
|-------------------------|----------------------------------------------------------------------------------------------------|
| Alanimi                 | Alanimi ei ole pakollinen, mutta joissain tapauksissa hyödyllinen.                                                                                                    |
| Kirjailija(t) ·····     | Sinulla on mahdollisuus lisätä <b>jopa yhdeksän kirjailijaa</b> yhdelle teokselle. Voit myös<br>julkaista kirjan salanimellä.                                                                                                    |
| Julkaisija              | Jos kirjalla on kirjailijoiden lisäksi julkaisija, voit lisätä myös hänen nimensä. Julkaisijoita voi<br>myös lisätä useamman.                                                                                                    |
| Toteutustapa            | Kirjan toteutustapa määrittää valmiin <b>kirjasi ulkonäön</b> . Mieti, mikä sopii juuri sinun sisällöl-<br>lesi. Yleiskatsauksen mahdollisuuksistasi näet kotisivuiltamme: <i>www.bod.fi/kirjailijat/kirjan-</i><br><i>julkaisu/tuotantotapa</i> .                                                                                  |
| ISBN ja viivakoodi      | ISBN-tunnus ja viivakoodi ovat <b>pakollinen osa kirjan julkaisutietoja</b> . Saat nämä omalle<br>kirjallesi julkaisuprojektin toisessa vaiheessa, jonka jälkeen sinun tulee lisätä ISBN-tunnus<br>julkaisutietoihin sekä ISBN-tunnuksen sisältävä viivakoodi kirjasi takakanteen. Voit lukea<br>lisää julkaisutiedoista sivulta 6. |
| Luettelointitiedot ···· | Julkaistavat teokset tarvitsevat luettelointia varten oikeanlaiset <b>luettelointitiedot</b> , eli lyhy-<br>et esittelyt kirjasta, kirjailijasta/julkaisijasta sekä tuoteluokan. Esittelyn tulee olla <b>vähintään</b><br><b>50 merkkiä</b> pitkä. Anna myös hakusanoja teoksellesi.                                                |
| Kirjan sisus            | Riippumatta siitä, millä ohjelmalla olet käsikirjoituksesi ja kantesi valmistanut, täytyy<br>BoD:lle aina välittää PDF-tiedostot. Voit joko valmistaa PDF-tiedostot itse käyttämästäsi<br>tekstinkäsittelyohjelmasta tai käyttää <b>easyPrint</b> -tulostinajuriamme, joka siirtää tiedostosi<br>PDF-muodossa myBoD-tilillesi.      |
| Kansi                   | Kirjan kantta suunnitellessa täytyy ottaa huomioon, että sen mitoitukset sopivat kirjan<br>sisukseen. Voit laskea oikeat mitat kannellesi kansilaskurimme avulla ( <i>www.bod.fi/apua/</i><br><i>kansilaskuri</i> ). Vaihtoehtoisesti voit käyttää BoD easyCover -kansipohjia.                                                      |
| Suojapaperi             | Suojapaperin valmistukseen pätevät samankaltaiset säännöt, kuin kannen valmistukseen.<br>Voit käyttää joko <b>kansilaskuria</b> tai <b>BoD easyCover</b> -kansityökalua.                                                                                                    |